# 仪征市总工会

## 关于开展全市工会会员网上评议工作的通知

各镇、园区工会,各系统(行业)工会、直属工会:

为贯彻落实省总工会推进"数字工会"建设工作会议精神以 及《2022 年江苏省"数字工会"建设工作要点》会员网上评议 工作的相关要求,根据扬州市总工会《关于开展全市工会会员网 上评议工作的通知》的要求,9月至11月开展全市工会会员网 上评议工作,现将有关事项通知如下:

#### 一、指导思想

坚持以习近平新时代中国特色社会主义思想为指导,全面贯 彻党的十九大和历次全会精神,深入学习贯彻习近平总书记关于 工人阶级和工会工作的重要论述、关于网络安全和信息化工作的 重要论述,以服务职工、服务基层工会组织为主线,以职工实名 制精准服务为抓手,注重长效机制,加快推进数字工会建设,打 通联系服务职工群众"最后一公里",提升工会治理能力和服务 水平。

#### 二、工作目标

按照目标任务(见附件1),各镇、园区、系统(行业)、 直属工会及各机关、事业单位发动本单位工会会员下载注册"江 苏工会"APP后,同时完成对所在基层工会工作满意度的评议。

#### 三、工作要求

1、切实提高评价率。要把网上评议工作作为工会改革的一项重要任务,抓紧落实,各级工会要落实专人,制定计划,分解目标,明确责任,确保在规定时间内完成评议任务。同时,利用 "双进"、志愿服务、培训教育、文体比赛等各项活动,制作并 发放"江苏工会"APP 宣传语和注册流程图等,广泛动员工会会 员积极参加网上评议。

2、积极运用网上评议。各级工会要把会员网上评议作为重要工作,及时总结经验,合理处置差评,收集会员需求,加强对评价数据的综合挖掘分析,及时梳理工会服务的"堵点""痛点",分析研判职工和会员的诉求与期盼,倒逼工会深化改革、改进服务。

3、加大评价考核力度。市总工会将网上评议作为工作绩效 评价,纳入镇、园区工会、系统(行业)工会、直属工会年度工 会目标考核重要内容之一,工会干部要带头下载注册使用,积极 参与网上评议,认真查找薄弱环节,集中时间、集中力量,重点 抓好小微企业、新业态行业、新社会阶层组织工会会员的网上评 议。市总工会将每周通报最新会员参与评议情况。 联系人:"江苏工会"APP 客服,电话: 19951961330;

市总工会宣网部 翟羽心、刘晨晨,电话:83456771、 80837795。

附件:

- 1、"江苏工会"APP 注册会员网上评议任务分解表
- 2、"江苏工会" APP 下载注册指南
- 3、 工会会员评议系统操作图文手册

仪征市总工会

2022年9月22日

## 附件1:

## "江苏工会" APP 注册会员网上评议 任务分解表

| 序号 | 名称       | 年报工会会员人数(人) | 参评目标工会会员<br>数(人) |
|----|----------|-------------|------------------|
| 1  | 经济开发区    | 5018        | 3513             |
| 2  | 化学工业园区   | 2247        | 1573             |
| 3  | 汽车工业园    | 7539        | 5277             |
| 4  | 枣林湾旅游度假区 | 381         | 267              |
| 5  | 真州镇      | 4809        | 3366             |
| 6  | 青山镇      | 1022        | 715              |
| 7  | 新城镇      | 1440        | 1008             |
| 8  | 新集镇      | 2691        | 1884             |
| 9  | 马集镇      | 1886        | 1320             |
| 10 | 大仪镇      | 2366        | 1656             |
| 11 | 陈集镇      | 3237        | 2266             |
| 12 | 刘集镇      | 3600        | 2520             |
| 13 | 月塘镇      | 1879        | 1315             |
| 14 | 教育局      | 4130        | 4130             |
| 15 | 工业和信息化局  | 1846        | 1846             |
| 16 | 公安局      | 546         | 546              |
| 17 | 交通运输局    | 313         | 313              |

| 序号 | 名称                  | 年报工会会员人数(人) | 参评目标工会会员<br>数(人) |
|----|---------------------|-------------|------------------|
| 18 | 水利局                 | 207         | 207              |
| 19 | 农业农村局               | 197         | 197              |
| 20 | 文体广电和旅游局            | 211         | 211              |
| 21 | 卫生健康委员会             | 3402        | 3402             |
| 22 | 税务局                 | 363         | 363              |
| 23 | 建设行业                | 1550        | 1550             |
| 24 | 技师学院                | 415         | 415              |
| 25 | 供电公司                | 225         | 225              |
| 26 | 电信公司                | 197         | 197              |
| 27 | 邮政公司                | 334         | 334              |
| 28 | 城市发展投资控股集团有限<br>公司  | 1446        | 1446             |
| 29 | 扬子文旅控股集团有限公司        | 345         | 345              |
| 30 | 上汽大众汽车有限公司仪征<br>分公司 | 2829        | 2829             |
| 31 | 江苏仪化设备工程有限公司        | 1137        | 1137             |
| 32 | 市委办                 | 40          | 40               |
| 33 | 市人大办                | 41          | 41               |
| 34 | 市政府办                | 89          | 89               |
| 35 | 市政协办                | 37          | 37               |
| 36 | 纪委监委                | 113         | 113              |
| 37 | 组织部                 | 35          | 35               |
| 38 | 宣传部                 | 26          | 26               |
| 39 | 统战部                 | 24          | 24               |

| 序号 | 名称         | 年报工会会员人数(人) | 参评目标工会会员<br>数(人) |
|----|------------|-------------|------------------|
| 40 | 政法委        | 23          | 23               |
| 41 | 编办         | 13          | 13               |
| 42 | 老干部局       | 17          | 17               |
| 43 | 法院         | 175         | 175              |
| 44 | 检察院        | 82          | 82               |
| 45 | 党校         | 34          | 34               |
| 46 | 档案馆        | 20          | 20               |
| 47 | 党史办        | 8           | 8                |
| 48 | 团市委        | 4           | 4                |
| 49 | 妇联         | 4           | 4                |
| 50 | 残联         | 37          | 37               |
| 51 | 科协         | 5           | 5                |
| 52 | 红十字会       | 9           | 9                |
| 53 | 发展和改革委员会   | 58          | 58               |
| 54 | 科学技术局      | 22          | 22               |
| 55 | 民政局        | 108         | 108              |
| 56 | 司法局        | 96          | 96               |
| 57 | 财政局        | 96          | 96               |
| 58 | 人力资源和社会保障局 | 161         | 161              |
| 59 | 自然资源和规划局   | 246         | 246              |
| 60 | 城市管理局      | 684         | 684              |
| 61 | 商务局        | 25          | 25               |

| 序号 | 名称        | 年报工会会员人数(人) | 参评目标工会会员<br>数(人) |
|----|-----------|-------------|------------------|
| 62 | 退役军人事务局   | 29          | 29               |
| 63 | 应急管理局     | 33          | 33               |
| 64 | 审计局       | 38          | 38               |
| 65 | 行政审批局     | 31          | 31               |
| 66 | 市场监督管理局   | 170         | 170              |
| 67 | 统计局       | 22          | 22               |
| 68 | 医疗保障局     | 33          | 33               |
| 69 | 信访局       | 14          | 14               |
| 70 | 金融监督管理局   | 12          | 12               |
| 71 | 融媒体中心     | 157         | 157              |
| 72 | 供销合作总社    | 79          | 79               |
| 73 | 生态环境局     | 99          | 99               |
| 74 | 住房公积金管理中心 | 17          | 17               |
| 75 | 气象局       | 12          | 12               |
| 76 | 社会治理中心    | 13          | 13               |
| 77 | 移动公司      | 114         | 114              |
| 78 | 江苏有线(仪征)  | 147         | 147              |
| 79 | 烟草公司      | 72          | 72               |
| 80 | 盐业公司      | 8           | 8                |
| 81 | 邮储银行      | 81          | 81               |
| 82 | 农村商业银行    | 484         | 484              |
| 83 | 玉丰村镇银行    | 95          | 95               |

| 序号 | 名称         | 年报工会会员人数(人) | 参评目标工会会员<br>数(人) |
|----|------------|-------------|------------------|
| 84 | 市餐饮行业工会联合会 | 374         | 374              |
| 85 | 市汽车工业公司    | 27          | 27               |
|    | 合计         |             | 50867            |

附件2:

## "江苏工会" APP 下载注册指南

#### 一、下载注册流程

### 1、下载方法

- (1) 在手机应用市场搜索"江苏工会"下载;
- (2) 扫描下方二维码进行下载。

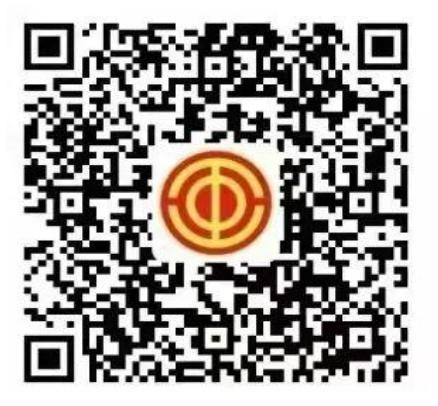

## 2、注册登录流程

- (1) 下载后打开 APP, 点击下方菜单栏我的-注册;
- (2) 按要求进行用户注册;
- (3) 注册后支付宝或者微信授权登录。

## 二、下载注册常见问题解决办法

 1、如果注册后发现身份证号和姓名不符,无法自行修改, 解决办法如下:

(1) 联系"江苏工会"APP 客服直接修改;

(2)各级工会管理员收集汇总本级错误会员信息后,按照
 之前办法重新导入,对错误信息进行覆盖修正,或者进qq群
 (760103600)在线咨询;

2、如果是工会名称不符,可自行修改,在 APP 首页找到我 要转会应用,所在地区选择扬州后,在所在单位这一行填写关键 词后,在下拉选项里选择正确工会(必须在下拉框里选择,自行 输入无效),提交即可。 附件3:

## 工会会员评议系统操作图文手册

1. 在微信小程序搜索"江苏工会"或者在手机应用商店搜索
 "江苏工会"下载江苏工会的移动端。

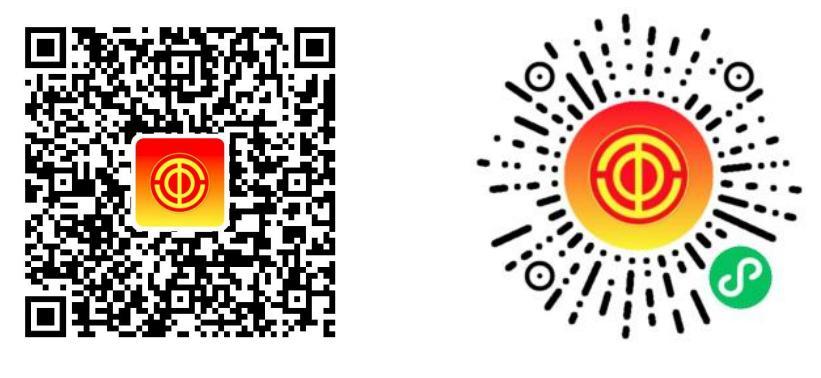

(APP 下载页)

(小程序二维码)

打开"江苏工会"移动端后进行登录,登录成功后点击下
 方"我的"进入个人中心页面。

| 1:16                                            |           | ::!! 4G 🗩                                                               |
|-------------------------------------------------|-----------|-------------------------------------------------------------------------|
|                                                 | 我的        | Q @                                                                     |
| <ul> <li>(人研分 2)</li> <li>(計) 个人研究 2</li> </ul> |           | ■<br>■<br>…<br>…<br>…<br>…<br>…<br>…<br>…<br>…<br>…<br>…<br>…<br>…<br>… |
| <b>我</b> 的办件                                    | 我的福利      | (F)<br>我的消息                                                             |
| 每日答题                                            | <b>健步</b> | 走 2 3787                                                                |
| <b>积分抽奖</b><br><sup>抽奖赢大礼</sup>                 |           |                                                                         |
| 常用功能                                            |           |                                                                         |
| <b>定</b><br>运维工单                                | 我的积分      | 卡券领取                                                                    |
| <b>式</b><br>我的活动                                | 我的互动      | <b>全</b> 积分乐园                                                           |
| イレ         日日           首页         服务聚焦         | 服务集群      | 世代<br>普惠服务                                                              |

3. 点击"工作评议"进入评议页面进行星级评定,并且可以 填写建议,完成后点击提交即可。其中"工作总体满意度"必须 进行评议,"分项工作"开展情况和"工作建议"可选择性评议, 评议后可查看本人历史评议记录。

评议过程中,会员如有操作疑问,可添加"江苏工会服务网" 客服微信(微信号: jsghfw)咨询。

| 2022年会员网上评议 |
|-------------|
|             |
|             |

| 工作总体满意度                         |       |
|---------------------------------|-------|
| 职工(代表)大会                        | 满     |
| 民主管理                            | 非常满意  |
| 培养、评选、表彰先进模范                    | 非常满意  |
| 职工文体育活动                         | 基本满加  |
| 劳动竞赛、技能提升                       | 基本满)  |
| 帮助和指导签订劳动合同                     | 基本满意  |
| 维护女职工的特殊权益                      | 满     |
| 困难职工帮扶救助                        | 3病3   |
| 协助和督促劳动安全卫生                     | 386.3 |
| <b>您对所在工会工作的建议</b><br>希望工会越办越好! |       |
| 提交评议                            |       |